Thank you for taking part in the Scleroderma Foundation's "Stepping Out to Cure Scleroderma!" We appreciate your support of our mission. Here are some instructions to help you make an online gift to an individual participant, a team or one of our walk/run events.

If you have any other questions, please contact your walk's event manager (visit the "Contact Info" tab on the walk website for the preferred contact method). You also may contact our National Office toll-free at (800) 722-4673.

#### STEP 1 - Visit the event's website

If you don't know the event's website, you can find all the currently published walks at www.scleroderma.org/walks.

**STEP 2** – Click "**I CAN'T ATTEND THE EVENT, BUT I WANT TO DONATE**" on the event's home page.

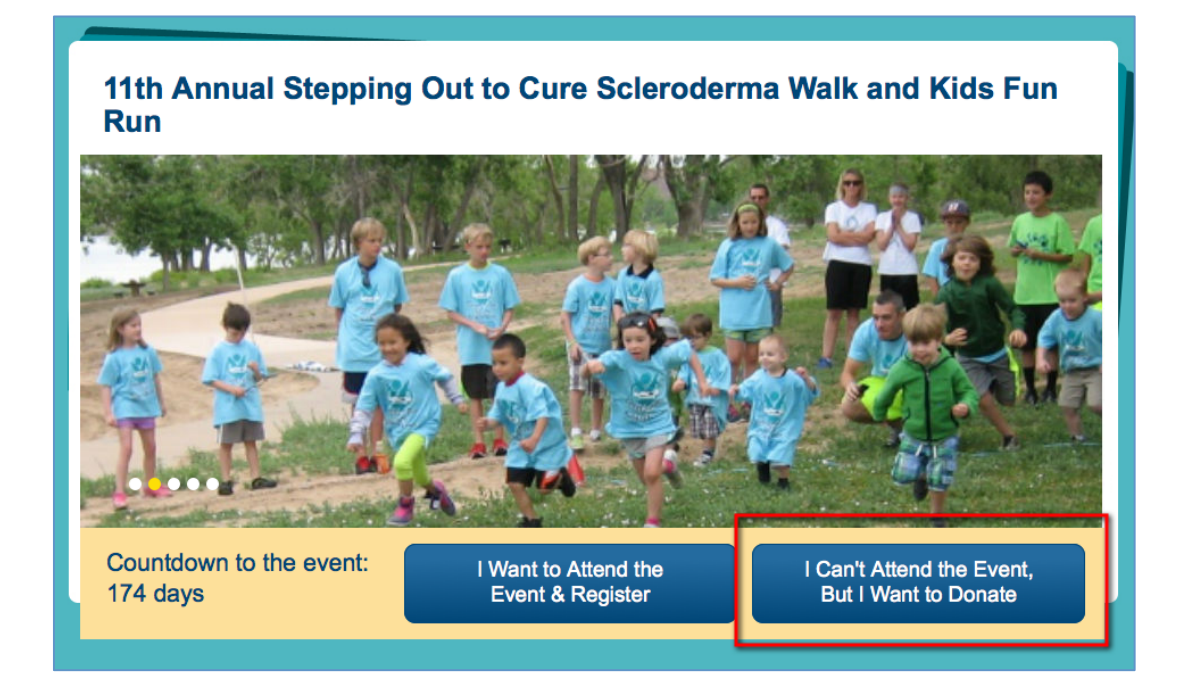

STEP 3 – Select whom you would like to donate to on the page

- Choose **DONATE TO A WALKER** to make a gift to an individual
- Choose DONATE TO A TEAM to make a gift to an entire team
- If you'd like to participate as a virtual participant (someone who can't attend the event but would still like to fundraise), choose REGISTER AS A VIRTUAL WALKER (note: some events do not have this option)
- If you would like to attend the event and participate as a walker/runner, choose OOPS! I WANTED TO REGISTER FOR THE EVENT

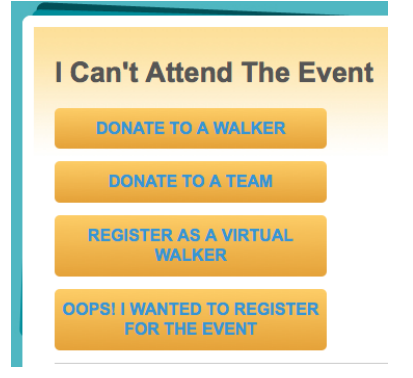

-CONTINUE ON NEXT PAGE -

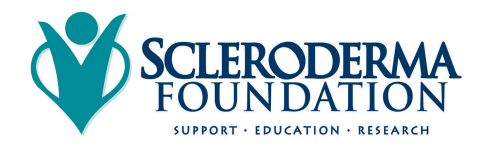

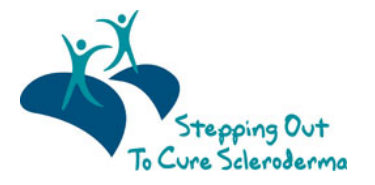

#### STEP 4 – Search for a participant or team

**TYPE IN THE NAME** (or a portion of a name) in the search parameters and click the **MAGNIFYING GLASS** to start your search of the event's participants.

If you're searching for a team, click the tab that reads **SEARCH FOR A TEAM** and enter your search parameters to search the registered teams.

| Search For a P                                   | articipant                |
|--------------------------------------------------|---------------------------|
| To perform a search, en Search for a participant | ter your criteria below.  |
| Tony<br>Stark                                    |                           |
| Advanced Search<br>Search or click here to ma    | ake a gift to this event. |

# STEP 5 – Select the Recipient from the List

Your search will result in matching participant or team names. From the results list, click on the name of the participant that you would like to make a donation to his/her fundraising efforts.

| Search Results                   |                                     |
|----------------------------------|-------------------------------------|
| Viewing 1-1 of 1 Previous   Next |                                     |
| Stark, Tony                      |                                     |
| Team Name:                       | Company Affiliation:                |
| Team Name:<br>The Avengers       | <b>Company Affiliation:</b><br>None |

STEP 6 – Click DONATE button

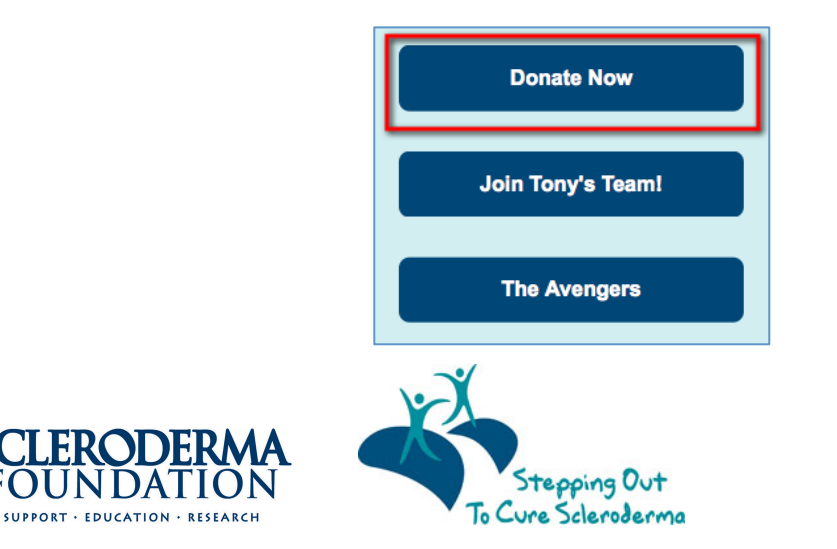

#### -CONTINUE ON NEXT PAGE -

### STEP 7 – Enter Your Gift Information

Enter the amount of your gift, your personal information, a message to the participant, and your payment information.

Then, click **NEXT** to continue.

| <pre>version version v</pre>                                                                                                    | Gift & Review Gift                                                                                                    |      |
|----------------------------------------------------------------------------------------------------|----------------------------------------------------------------------------------------------------|------|
| <pre>set content is a set of the set of the</pre>                                                                                                    | Information                                                                                                    |      |
| <pre>c</pre>                                                                                                    | * Select Gift Amount:                                                                                                    |      |
| State         Image: State         State         State <td></td> <td></td>                                                                                                    |                                                                                                    |      |
| <pre>sus suss suss suss suss suss suss suss</pre>                                                                                                    | ○ \$35.00                                                                                                    |      |
| <pre>osco<br/>stored<br/>for a neurol<br/>ic for a neurol<br/>ic for a neurol</pre> |                                                                                                    |      |
| Billing information         Image: Control of the second of the second                                                                                                    |                                                                                                    |      |
| <pre>&gt; status * et a manet * ze *  Bling information ** * * * * * * * * * * * * * * * * *</pre>                                                                                                    | ○ \$60.00                                                                                                    |      |
| <pre>status</pre> <pre>status</pre> <pre>status&lt;</pre>                                                                                                    |                                                                                                    |      |
| <pre> Prove the serve the serve the sector the sector t</pre>                                                                                                    | ○ \$120.00                                                                                                    |      |
| <pre>error and out it is a many it is a many</pre>                                                                                                    |                                                                                                    |      |
| <pre>Prime and contained in a money mouse and contained in the Science and a formation  Prime to Reme:  Prime to Reme:  Prime</pre>                                                                                                    |                                                                                                    |      |
| <pre>sub</pre>                                                                                                    | Enter an Amount                                                                                                    |      |
| Billing Information T T T T T T T T T T T T T T T T T T T                                                                                                    | 25.00                                                                                                    |      |
| Bling Information T T T T T T T T T T T T T T T T T T T                                                                                                    |                                                                                                    |      |
| Billing Information T T T T T T T T T T T T T T T T T T T                                                                                                    |                                                                                                    |      |
| Billing Information Tree Prove The Information Prove The Information Prove The Prove The                                                                                                    |                                                                                                    |      |
| remember Monte Starter Starter                                                                                                    | Billing Information                                                                                                    |      |
| The Name:         Not         Mail         Not         State Name:         For y         State:         To state Name:         For y         State:         To state Name:         State:         To state Name:         To state Name:         State:         To state Name:         State:         State: <td>Bhing mornation</td> <td></td>                                                                                                    | Bhing mornation                                                                                                    |      |
| <pre>  * rear Name:  * rear Name:  * rear Na</pre>                                                                                                    | Title:                                                                                                    |      |
| <pre>* re: Name:     No.     Mode Nume:     Fory     Last Name:     Fory     Constrained     Fore re:     Constrained     Constrained     Cons</pre>                                                                                                    |                                                                                                    |      |
| Image: Image:                                                                                                    | * First Name:                                                                                                    |      |
| Note         Mode num:         * Last Name:         Fyr         State:         * Strent 1:         12 Stoled Avenus         Strent 1:         12 Stoled Avenus         Strent 1:         * Strent 1:         12 Stoled Avenus         Strent 2:         * Conf.         * Nor Nov Yok         * ParPosal Code:         12 Stoled Avenus         * Strent State an anonymous git.         National Name         National Name         National Name         National Name         National Name         National Name         National Name         National Name         National Name         National Name         National Name         National Name         National Name         National Name         Parposed Information         Strent National Name         National Name         National Name         Strent National Name         National Name         Strent National Name         Strent National National National National National National National National National National National National National National N                                                                                                    | Prist Name.                                                                                                    |      |
| Main Name:         * Las Name:         * Jose n:         * Series n:         * Source n:         * Wr Not         * Supervise:         * Wr Not         * Supervise:         * Wr Not         * Supervise:         * Wr Not         * Supervise:         * Output         * Supervise:         * Supervise:                                                                                                    | NICK                                                                                                    |      |
| * Last Name:         Fvy         State:         * State:         * State:         * State:         * State:         * Core         * State:         * Operation:         * State:         * State:                                                                                                    | Middle Name:                                                                                                    |      |
| ian kare:   ibr:   ibr:<                                                                                                    |                                                                                                    |      |
| <pre>* Las Name: Fuy Suffic: Fuy Suffic: Fuy Suffic: Fuy Suffic: Fuy Suffic: Fuy Suffic: Fuy Curry: Fuy Curry: Fuy Curry: Fuy Curry: Fuy Curry: Fuy Curry: Fuy Curry: Fuy Curry: Fuy Curry: Fuy Curry: Fuy Curry: Fuy Curry: Fuy Curry: Fuy Curry: Fuy Curry: Fuy Curry: Fuy Curry: Fuy Curry: Fuy Curry: Fuy Curry: Fuy Curry: Fuy Curry: Fuy Curry: Fuy Curry: Fuy Curry: Fuy Fuy Curry: Fuy Fuy Fuy Fuy Fuy Fuy Fuy Fuy Fuy Fuy</pre>                                                                                                    |                                                                                                    |      |
| For   Suffic   Soffic   123 Shifd Akenue   Soffic   123 Shifd Akenue   Soffic   123 Shifd Akenue   Soffic   123 Shifd Akenue   Soffic   123 Shifd Akenue   124 Soffic   124 Soffic   124 Soffic   124 Soffic   124 Soffic   124 Soffic   124 Soffic   124 Soffic   124 Soffic   124 Soffic   124 Soffic   124 Soffic   124 Soffic   124 Soffic   124 Soffic   124 Soffic   124 Soffic   124 Soffic   124 Soffic   124 Soffic   125 Soffic   125 Soffic                                                                                                    | * Last Name:                                                                                                    |      |
| <pre>state is is is is is is is is is is is is is</pre>                                                                                                    | Fury                                                                                                    |      |
| Sum:<br>123 Shield Avenue<br>Steer 1:<br>123 Shield Avenue<br>Steer 2:<br>Control:<br>Nor New York:<br>Control:<br>Nor New York:<br>Control:<br>Nor New York:<br>Control:<br>Nor New York:<br>Person Rule Conte:<br>Person Rule It an anonymous git:<br>Recommon Name<br>New York:<br>York: you can deploy the amount of my donation publicly<br>Physics and adploy the amount of my donation publicly<br>Physics and adploy the amount of my dona                                                                                                    | ,                                                                                                    |      |
| Street I:   123 Sheid Avenue   Street I:   123 Sheid Avenue   Street I:   (cy:   * work on:   ? JP Provid Code:   1243 Country:   Unted States   * mail Addess:   Country:   Unted States   * mail Addess:   * count Addess:   * count Addess: <tr< td=""><td>Suffix:</td><td></td></tr<>                                                                                                    | Suffix:                                                                                                    |      |
| <pre>street t:<br/>13 Sheid Arenus<br/>Street 2:<br/></pre>                                                                                                    |                                                                                                    |      |
| # Street I:   22 Streid Avenue   Street 2:   • Cdy:   New York   • State Province:   • Y- New York   • State Street 2:   • Tenal Address:   inddryg:   • Inail Address:   inddryg:   • Prease make this an anonymous gift.   Recognition Name   Nick Fury   • Yes, you can display the amount of my donation publicly   Pressen lake this an anonymous gift.   Recognition Name   Nick   • Yes, you can display the amount of my donation publicly   Personal Note:   If the Scheroderma Foundation!   Beet,   Nick      Payment Information:   YSA, Youdi like to receive email communications from the Scheroderma Foundation.   Proveid Card Information:   YSA, Youdi like to receive email communications from the Scheroderma Foundation.   Payment Information:   YSA, Youdi like to receive email communications from the Scheroderma Foundation.   If the scheroderma Foundation!   Beet,   Nick      Cordit Card Number: (You Scheroderma Foundation! (You Scheroderma Foundation! (You Scheroderma Foundation! (You Scheroderma Foundation! (You Scheroderma Foundation! (You Scheroderma Foundation! (You Scheroderma Foundation! (You Scheroderma Foundation! (You Scheroderma Foundation! (You Scheroderma Foundation! (You Scheroderma Foundation! (You Scheroderma Foundation! (You Scheroderma Foundation! (You Scheroderma Found                                                                                                    |                                                                                                    |      |
| 12 Sheld Avenue   Steel 2: (a) Yok (by Yok (by Yok (c) Yok (c) Yok                                                                                                    | * Street 1:                                                                                                    |      |
| Steer 2:<br>* City:<br>New York<br>* StatePortation<br>* StatePortation<br>* Country:<br>* StateStatements this an anonymous gitt:<br>* Country:<br>* Insuit Address:<br>* Insuit Address:<br>* Insuit Addre                                                                                                    | 123 Shield Avenue                                                                                                    |      |
| Street ?<br>• Cry:<br>• we York<br>• StabaProvince:<br>• Y-PA-New York<br>• StabaProvince:<br>• Y-PA-New York<br>• StabaProvince:<br>• Y-PA-Stal Code:<br>• 2007<br>• United States<br>• Control (Code:<br>• Code:<br>• Code:<br>• Presse make this an anonymous gift.<br>• Control Name<br>• Yea, you can display the amount of my donation publicly<br>Presse make this an anonymous gift.<br>• Remember Me<br>Payment Information<br>• Yea, I would like to receive email communications from the Sciencderma Foundation.<br>• Remember Me<br>Payment Information<br>Explicition Date:<br>• Crock Card Number:<br>• Yist is this?<br>• Crock Card Number:<br>• Yist is this?<br>• Crock Card Number:<br>• Crock Card Number:<br>• C                                                                                                    |                                                                                                    |      |
| <pre>\$ City: Yee York * StateProvance: * StateProvance: * 242Prostal Code: * 243 Country: * Initial Address: * Initial Address: * Initia Address: * Initial Address:</pre>                                                                                                    | Street 2:                                                                                                    |      |
| <pre>* Chy:</pre>                                                                                                    |                                                                                                    |      |
| vor,   vor, vor,   vor, vor, vor,   vor, vor, vor, vor,   vor, vor, vor, vor,   vor, vor, vor,   vor, vor, vor,   vor, vor, vor,   vor,   vor,   vor,   vor,   vor,   vor,   vor,   vor,   vor,   vor,   vor,   vor,   vor,   vor,   vor,   vor,   vor,   vor,   vor,   vor,   vor,   vor,   vor,   vor,   vor,   vor,   vor,   vor,   vor,   vor,   vor,   vor,   vor,                                                                                                      | * Chr.                                                                                                    |      |
| New tox   \$ StateProvince:   NY - New York   \$ 2PIP Potati Code:   12345   Country:   Inded States   \$ main Advess:   inckduryg   Please make this an anonymous gift.   Recognition Name   Nok Fury   ` Yes, you can display the amount of my donation publicly   Personal Noi:   the Statesdamma Foundation!   Best,   Nck   Payment Information   Cedit Card Information:   Yss, I would like to receive email communications from the Scleroderma Foundation.   Piperion Date:   12 ` 2017 `   * Credit Card Number:   11 `   Cancel   Next                                                                                                    | Nav. Made                                                                                                    |      |
| <pre>\$ StatePhrovinos:</pre>                                                                                                    | New fork                                                                                                    |      |
| NY - New York   * ClaipPostal Code:   1245   Country: United States * Email Address: inckury@ Please make this an anonymous gitt. Reconstitution Name Nok Fury * Yes, you and displey the amount of my donation publicly Present and state in the state of the state of the st                                                                                                    | * State/Province:                                                                                                    |      |
| PiPr/Postal Code:   1245   Country:   Indiad States:   * Email Address:   michury Q   • Prease make this an anonymous gitt.   Recognition Name   Nck Fuy   • Yes, you can display the amount of my donation publicly   Pressonal Note:   * Bedit States Foundation!   Best;   Nck   Payment Information   Wig Pay Pay Pay Pay Pay Pay Pay Pay Pay Pay                                                                                                    | NY - New York                                                                                                    |      |
| <pre>% ZIP/Rotal Code:<br/>1234<br/>Country:<br/>chall Address:<br/>ricktury@<br/>Presse make this an anonymous git.<br/>Recognition Name<br/>Nok Fuy</pre>                                                                                                    |                                                                                                    |      |
| 2345         Country:         United States         Inited States         Inited States                                                                                                    | * ZIP/Postal Code:                                                                                                    |      |
| Country:<br>Index States:<br>Recall Address:<br>Recognition Name<br>Nick Fury<br>Ves, you can display the amount of my donation publicly:<br>Personal Note:<br>We Schersderma Foundation!<br>Best;<br>Nick<br>Ves, I would like to receive email communications from the Scieroderma Foundation.<br>Remember Me<br>Payment Information<br>VISA To an an an an an an an an an an an an an                                                                                                    | 12345                                                                                                    |      |
| Country:<br>Inited States                                                                                                    |                                                                                                    |      |
| United states   * Email Address:   nickfury@   Please make this an anonymous gift.   Recognition Name   Nick Fury   * Yes, you can display the amount of my donation publicity   Personal Note:   the Scheroderma Foundation!   Best,   Nick      Nick      Yes, I would like to receive email communications from the Scleroderma Foundation.   Remember Me    Payment Information:   VISA model information:   VISA model information:   2 i i 2 i 2 i 2 i 1 i   * Credit Card Number:   1111      Cancel   Cancel                                                                                                    | Country:                                                                                                    |      |
| <pre>* Email Address:<br/>rickTury@:</pre>                                                                                                    | United States                                                                                                    |      |
| nicktury@   Please make this an anonymous gift.   Recognition Name   Nick Fury   I yes, you can display the amount of my donation publicly   Personal Note:   the Scherioderma Foundation!   Best;   Nick   Nick   Yes, I would like to receive email communications from the Scleroderma Foundation.   Remember Me   Payment Information Exprainen Date:   12 0 2017 0   * Cverki Loard Number:   111     Cancel     Cancel     Cancel     Network:     111                                                                                                    | * Email Address:                                                                                                    |      |
| Please make this an anonymous gift.   Recognition Name   Nick Fury <pre> </pre> Yes, you can display the amount of my donation publicity:    Personal Note:   the Scherzderma Foundation!   Best,   Nick   `Yes, I would like to receive email communications from the Scheroderma Foundation.   Remember Me      Payment Information:   VISA Tool and the scheroderma Foundation Date:   111   Expiration Date:   12   2017   Correll Card Number:   111      Second Date:   111                                                                                                    | nickfury@                                                                                                    |      |
| Please make this an anonymous git!   Recognition Name   Nick   Personal Note:   the Schernderma Foundation!   Best,   Nick      Yes, I would like to receive email communications from the Scieroderma Foundation.   Remember Me     Payment Information:   VISA Tool   Yise and the Schernderma Foundation:   1111111111111   Expression Date:   12 I I I I I I I I I I I I I I I I I I I                                                                                                    | nordar) @                                                                                                    |      |
| Recognition Name   Nick Fury   If Yes, you can display the amount of my donation publicly:   Personal Note:   If the Scheroderma Foundation!   Best,   Nick      If the Scheroderma Foundation:   Best,   Nick      If the Scheroderma Foundation:   Best,   Nick      If the Scheroderma Foundation:   Best,   Nick      Payment Information:   VISA   VISA   Image: Scheroderma Foundation:   VISA   Image: Scheroderma Foundation:   VISA   Image: Scheroderma Foundation:   VISA   Image: Scheroderma Foundation:   VISA   Image: Scheroderma Foundation:   VISA   Image: Scheroderma Foundation:   VISA   Image: Scheroderma Foundation:   VISA   Image: Scheroderma Foundation:   Image: Scheroderma Foundation:   VISA   Image: Scheroderma Foundation:   Image: Scheroderma Foundation:   VISA   Image: Scheroderma Foundation:   Image: Scheroderma Foundation:   Image: Scheroderma Foundation:   Image: Scheroderma Foundation:   Image: Scheroderma Foundation:   Image: Scheroderma Foundation:   Image: Scheroderma Foundation:   Image: Scheroderma Foundation:   Image: Scheroderma Foundation:   Image: Scheroderma Foundati                                                                                                    | Please make this an anonymous gift.                                                                                                    |      |
| Recognition Name   Nick Fury <pre> </pre> Personal Note:    the Scheroderma Foundation!   Best,   Nick      \Yes, I would like to receive email communications from the Scieroderma Foundation.    Remember Me         Payment Information    Credit Card Information:   VISA Tool (and Number:   111111111111111111111111111111111111                                                                                                    |                                                                                                    |      |
| Nick Fury <p< td=""><td>Recognition Name</td><td></td></p<>                                                                                                    | Recognition Name                                                                                                    |      |
| Pressonal Note:    the Scheroderma Foundation!    Best,    Nick     Pyes, I would like to receive email communications from the Scieroderma Foundation.   Remember Me       Payment Information    VISA Total and the mean email communications from the Scieroderma Foundation.    Remember Me       Payment Information    Credit Card Information:    VISA Total and the mean email communication is from the Scieroderma Foundation.     Credit Card Information:     VISA Total and the mean email communication is from the Scieroderma Foundation.       Cardit Card Information:                                                                                                    | Nick Fury                                                                                                    |      |
| Personal Note:   the Scheroderma Foundation!   Best,   Nick   Payment Information Prevail and formation: VISA Tool and the previous and the scheroderma Foundation.   Credit Card Information   VISA Tool and the scheroderma Foundation in the scheroderma Foundation.   Credit Card Number:   111111111111111111111111111111111111                                                                                                    |                                                                                                    |      |
| Personal Note:   the Scheroderma Foundation!   Best,   Nick      Ives, I would like to receive email communications from the Scieroderma Foundation.   Remember Me     Payment Information  Credit Card Information: VISA Total Reference in the Scieroderma Foundation in the Scieroderma Foundation. Credit Card Information: VISA Total Reference in the Scieroderma Foundation in the Scieroderma Foundation. Credit Card Number: 1111111111111111111111111111111111                                                                                                    | Yes, you can display the amount of my donation publicly                                                                                                    |      |
| the Sciercoderma Foundation! Best, Nck Ves, I would like to receive email communications from the Sciercoderma Foundation. Remember Me Payment Information Credit Card Information VISA 🐨 📷 🗟 Credit Card Number: 4111111111111111 Expiration Date: 12 2 2017 7  Concol Cancol Net                                                                                                    | Personal Note:                                                                                                    |      |
| Best,<br>Nick<br>Ves, I would like to receive email communications from the Scieroderma Foundation.<br>Remember Me<br>Payment Information<br>Credit Card Information:<br>VISA 👓 📷 📾<br>Credit Card Number:<br>1111<br>Expiration Date:<br>12 2 2017 ©<br>Concol Mumber: What is this?<br>1111                                                                                                    | the Scleroderma Foundation!                                                                                                    |      |
| Best,<br>Nick         Vss, I would like to receive email communications from the Scieroderma Foundation.         Remember Me         Payment Information         VISA Total Information:         VISA Total Information:         Concel         Cancel                                                                                                    |                                                                                                    |      |
| Nick     ○ Yes, I would like to receive email communications from the Scieroderma Foundation.   ○ Remember Me     Payment Information   VISA 👓 副 副   ★ Credit Card Information:   * Credit Card Number:   * 1111111111111111   Expiration Date:   12 ② 2017 ③   * CVV Number: What is this?   1111     Cancel     Number: What is this?                                                                                                    | Best,                                                                                                    |      |
| Yes, I would like to receive email communications from the Scieroderma Foundation.         Remember Me         Payment Information         Credit Card Information:         VISA Total Number:         4111111111111111         Expiration Date:         12 0 2017 7         * CvvV Number: What is this?         1111         Cancel                                                                                                    | Nick                                                                                                    |      |
| Ores, I would like to receive email communications from the Scieroderma Foundation.         Remember Me         Payment Information         VISA ™™ 📷 📾         * Credit Card Number:         41111111111111         Expiration Date:         12 © 2017 ©         COW Number: What is this?         1111         Cancel                                                                                                    |                                                                                                    |      |
| Remember Me         Payment Information         Credit Card Information:         VISA regiment information:         * Credit Card Number:         411111111111111         Expiration Date:         12 @ 2017 @         * CVV Number: What is this?         1111         Cancel                                                                                                    | Yes, I would like to receive email communications from the Scleroderma Foundation.                                                                                                    |      |
| Center and         Payment Information         Credit Card Information:         VISA Image: 100 million         Expiration Date: 12 10 million         Expiration Date: 12 10 million         12 10 million         Korvy Number: What is this?         1111         Cancel                                                                                                    | Remember Me                                                                                                    |      |
| Payment Information         Credit Card Information:         VISA Town the second second secon                                                                                                    |                                                                                                    |      |
| Payment Information         Credit Card Information:         VISA Image: Image:                                                                                                    |                                                                                                    |      |
| Credit Card Information:         VISA model         * Credit Card Number:         41111111111111         Expiration Date:         12 2 2017 2         * CVV Number: What is this?         1111         Cancel                                                                                                    | Payment Information                                                                                                    |      |
| Credit Card Information:           VISA @@@ @@           * Credit Card Number:           411111111111111           Expiration Date:           12 @ [2017 @]           * CVV Number: What is this?           1111                                                                                                    | rayment mormation                                                                                                    |      |
| VISA 📷 📰 🖘<br>* Credit Card Number:<br>41111111111111<br>Expiration Date:<br>12 © 2017 ©<br>* CVV Number: What is this?<br>1111<br>Cancel Next                                                                                                    | Credit Card Information:                                                                                                    |      |
| VISA **** : ::::::::::::::::::::::::::::::                                                                                                    |                                                                                                    |      |
|                                                                                                    |                                                                                                    |      |
| • Urear Largo Number:           411111111111111           Expiration Date:           12         2017           * CVV Number: What is this?           1111           Cancel         Next                                                                                                    | * Orad Norad Noradan                                                                                                    |      |
| 4111111111111           Expiration Date:           12 \$\vee\$ 2017 \$\vee\$           * CVV Number: What is this?           1111           Cancel                                                                                                    | ★ Gredit Card Numbel?                                                                                                    |      |
| Expiration Date:<br>12 2 2017 3<br>* CVV Number: What is this?<br>1111<br>Cancel Next                                                                                                    | 4111111111111                                                                                                    |      |
| Cancel Next                                                                                                    | Expiration Data:                                                                                                    |      |
| Cancel Next                                                                                                    |                                                                                                    |      |
| Cancel     Ned                                                                                                    |                                                                                                    |      |
| 1111<br>Cancel Next                                                                                                    | La primation Factor 12 0 2017 0                                                                                                    |      |
| Cancel                                                                                                    | I2         2         2017         2           * CVV Number: What is this?                                                                                                    |      |
| Cancel Next                                                                                                    | CVV Number: What is this?                                                                                                    |      |
| Cancel                                                                                                    | Image: Second Second |      |
| Cancel Next                                                                                                    | I2         2017           * CVV Number: What is this?                                                                                                    |      |
|                                                                                                    | CVV Number: What is this?                                                                                                    |      |
|                                                                                                    | Cancel                                                                                                    | Next |
|                                                                                                    | Cancel                                                                                                    | Next |

-CONTINUE ON NEXT PAGE -

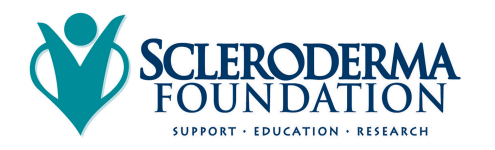

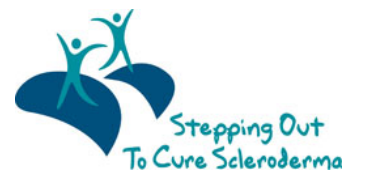

# STEP 8 – Review Your Gift

You have the opportunity to review your gift before submitting it. Click **PREVIOUS** if you'd like to **MODIFY** any of your gift information. Click **PROCESS** if you are ready to submit your gift.

| Information          |                                                                                                |
|----------------------|------------------------------------------------------------------------------------------------|
| Transaction Summary  |                                                                                                |
| Transaction Date:    | 12/28/14                                                                                       |
| Level:               | Enter an Amount                                                                                |
| Amount:              | \$25.00                                                                                        |
| Billing Information  |                                                                                                |
| Title:               |                                                                                                |
| First Name:          | Nick                                                                                           |
| Middle Name:         |                                                                                                |
| Last Name:           | Fury                                                                                           |
| Suffix:              |                                                                                                |
| Street 1:            | 123 Shield Avenue                                                                              |
| Street 2:            |                                                                                                |
| City:                | New York                                                                                       |
| State/Province:      | NY                                                                                             |
| ZIP/Postal Code:     | 12345                                                                                          |
| Country:             | United States                                                                                  |
| Email Address:       | nickfury@                                                                                      |
| Recognition Name     | Nick Fury                                                                                      |
| Show gift to public: | Yes                                                                                            |
| Personal Note:       | Dear Tony, Good luck in your Fundraising efforts for the<br>Scleroderma Foundation! Best, Nick |
| Email opt-in:        | No                                                                                             |
| Remember me:         | No                                                                                             |
| Payment Information  |                                                                                                |
| Payment type:        | Credit Card                                                                                    |
| Credit Card Number:  | 1111                                                                                           |
| Previous Cancel      | Process                                                                                        |

-CONTINUE ON NEXT PAGE -

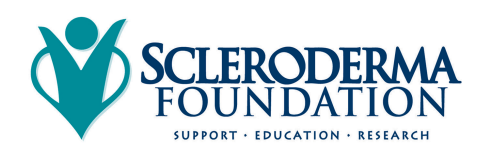

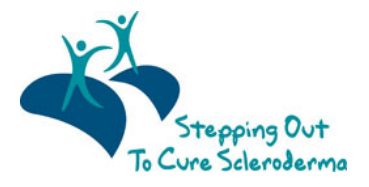

### STEP 9 – Final confirmation

Once your gift has processed successfully, you will receive an email notification of your gift to the email address you provided during the donation process. Please keep this email for your records.

The participant has the option to receive email notifications each time he/she receives a gift. (The participant must turn on this option.)

Thank you for your gift to support "Stepping Out to Cure Scleroderma." We appreciate your donation to help our mission!

#### MAKING A GIFT TO THE EVENT

If you'd like to support the entire event, not just an individual participant or team, on **STEP 3** above, click on either **DONATE TO AN INDIVIDUAL** or **DONATE TO A TEAM**.

| Search for a participant | Search for a team |
|--------------------------|-------------------|
| First Name:              |                   |
| Last Name:               | 2                 |
| Advanced Search          |                   |

Under the search box, select **CLICK HERE TO MAKE A GIFT TO THIS EVENT**. Proceed with **STEPS 7-9** as outlined above to complete your gift.

## CONTACT OUR OFFICE FOR ASSISTANCE

Call the National Office at (800) 722-4673 and our staff can help walk you through making a gift online or process your gift over the phone.

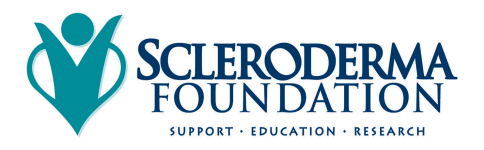

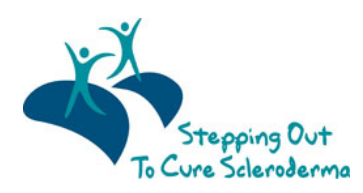